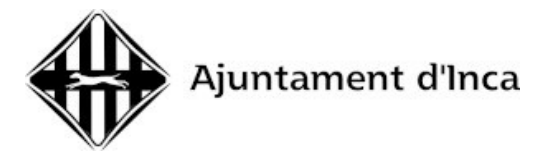

## INSTRUCCIONS PER AL PAGAMENT DE LA TAXA EN CONCEPTE DE DRETS DE PROCÉS SELECTIU

1. Entrar a la web dels Serveis Tributaris de l'Ajuntament d'Inca:

https://inca.tributoslocales.es/ct/070270/AINCA

Una vegada allà, seleccionar el botó de «Pagar taxes»:

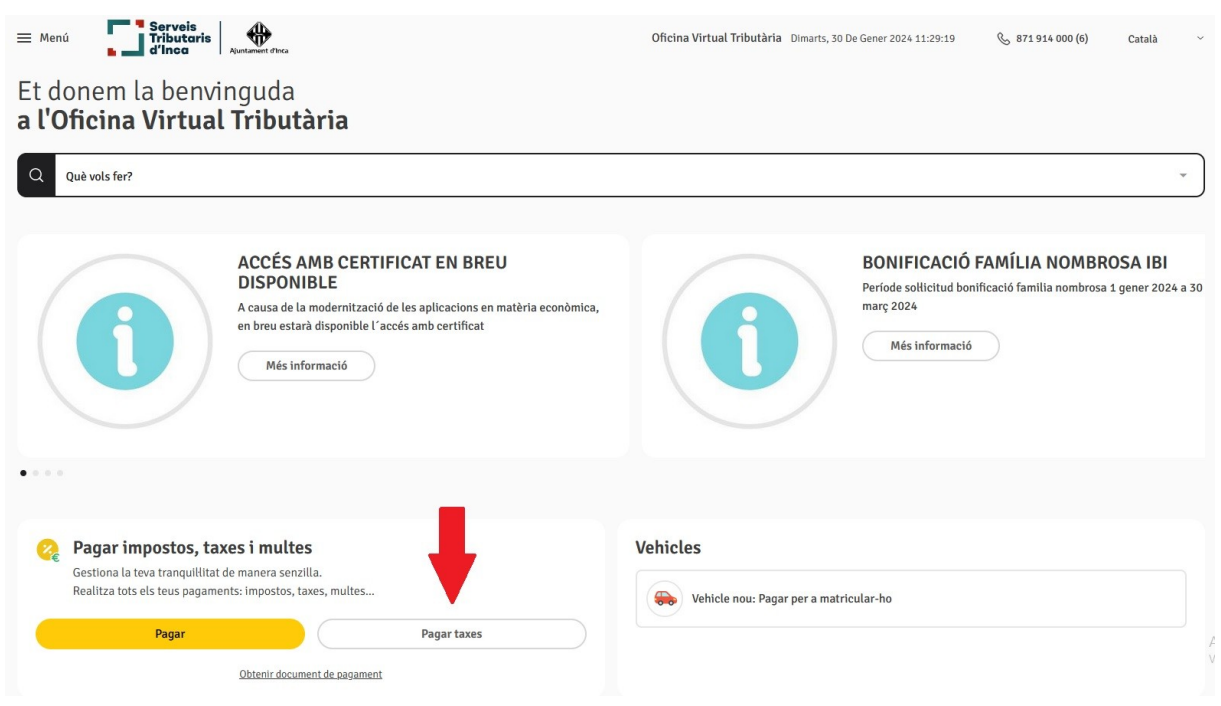

2. A l'apartat de Titular, has d'emplenar les teves dades personals i pitjar «següent». A continuació s'ha de seleccionar el tipus de taxa que has de pagar:

| Resum |
|-------|
|       |
|       |
|       |
|       |
|       |
|       |
|       |
|       |
|       |

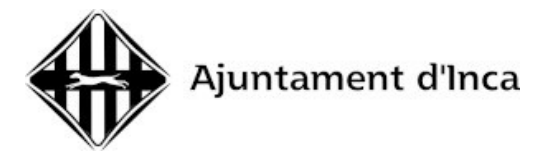

Heu de seleccionar l'opció «TAXA PER EXPEDICIÓ DE DOCUMENT». Al requadre heu d'escriure breument el concepte que voleu liquidar, per exemple: Pagament drets examen oficial policia local.

Després del requadre surten les opcions a triar, heu de marcar «TAXA PER EXPEDICIÓ DE DOCUMENTS, AUTORITZACIONS I LLICÈNCIES» i triar l'opció de la categoria a la qual et presentes (A1, A2, C1, C2 o AP en cas de ser plaça de personal funcionari, o nivell 0,1,2,3,4,5,6,7,8 en el cas de ser una plaça de personal laboral).

| Pagar taxes                              |   |                                                                                                    |
|------------------------------------------|---|----------------------------------------------------------------------------------------------------|
| Titular                                  |   | Resum                                                                                                    |
| Identificati per a pagar les teves taxes | > | 0/240  TAXA PER EXPEDICIÓ DE DOCUMENT - CÓPIES DE DOCUMENT SI DADES  TAXA PER EXPEDICIÓ DE DOCUMENT - EXPEDIENTS ADMINISTRATIUS  TAXA PER EXPEDICIÓ DE DOCUMENT - EXPEDIENTS ADMINISTRATIUS  TAXA PER EXPEDICIÓ DE DOCUMENT - AUTORIZACIONS I LILCÈNCIES  PERMISOS TEMPORAL < ANY NATURAL DISTRIBUCIÓ DE PUBLICITAT DINÀM CARNET AGENT PUBLICITARI AUTORIZAT DISTRIBUCIÓ DE PUBLICITAT E TOTA CLASSE DE LILCÈNCIES O PERMISOS  EXPEDIENT DECLARACIÓ PRÈVIA D'INTERÉS GENERAL. SOLLICITUDS PROVES SELECCIÓ DEL PERSONAL - 4/ LABORAL 1 SOLLICITUDS PROVES SELECCIÓ DEL PERSONAL - 4/ LABORAL 2, 3, 4 SOLLICITUDS PROVES SELECCIÓ DEL PERSONAL - 4/ LABORAL 5, 7, 8 |

3. Una vegada seleccionada la taxa que voleu pagar heu de clicar a «següent» i procedir al pagament de la taxa. A la pantalla RESUM ja veureu l'import a pagar i podeu triar pagar on-line o imprimir el document de pagament i anar al banc a pagar.

| Menú Servois<br>Mili / Pagar taxes<br>Pagar taxes                                                           |   | Oficina Virtual Tribu                                                                                                    | <b>utària</b> Dijous, 1 De | e Febrer 2024 10:23:31 & 871 914 000 (6)                                                                                                    | Català               |
|----------------------------------------------------------------------------------------------------|---|----------------------------------------------------------------------------------------------------|----------------------------|----------------------------------------------------------------------------------------------------|----------------------|
| Titular                                                                                                    |   | TAXA PER EXPEDICIÓ DE DOCUMENT                                                                                                 | ^                          | Resum                                                                                                    |                      |
| Identifica't per a pagar les teves taxes  Identificació (NIF, NIE, CIF)  Identificació (NIF, NIE, CIF)  Nom |   | Completa la seguent informació:<br>Trus de document<br>Pagament drets examen oficial policia local                             |                            | TAXA PER EXPEDICIÓ DE DOCUMEN<br>TIPUS DE DOCUMENT<br>Pagament drets examen oficial policia lo<br>TAXA PER EXPEDICIÓ DE<br>DOCUMENT - ANTORIZACIONS I<br>LUCENCIES | NT<br>cal<br>10,78 € |
| Piner region                                                                                                | > | 43/240                                                                                                    | >                          | SOLLICITUDS PROVES SELECCIÓ<br>DEL PERSONAL - C1/ LABORAL 2,<br>3, 4                                                                                               | 10,78€               |
| argen togram                                                                                                |   | <ul> <li>TAXA PER EXPEDICIÓ DE DOCUMENT -<br/>EXPEDIENTS ADMINISTRATIUS</li> <li>✓ TAXA PER EXPEDICIÓ DE DOCUMENT -</li> </ul> |                            | Total a pagar                                                                                                    | 10,78€               |
|                                                                                                    |   | AUTORITZACIONS I LLICENCIES Tarifa SOLLICITUDS PROVES SELECCIÓ                                                                 |                            | Pagar            Descarregar document de pagar                                                                                                    | jament               |
|                                                                                                    |   | TAXA PER EXPEDICIÓ DE DOCUMENT -<br>SERVEIS BIBLIOTECA                                                                         | ~                          |                                                                                                    |                      |